## 【表示形式】を思いのままにかえてみよう。

## 「数値」の設定~Before

| 1   | A   | В           | С           | D           | E     |  |
|-----|-----|-------------|-------------|-------------|-------|--|
| 1   |     | 1月          | 2月          | 3月          | 4月    |  |
| 2   | Aさん | 3680        | 72480       | 3120        | 19200 |  |
| 3   | Bさん | 3680        | 13120       | 21440       | 15000 |  |
| 4   | Cさん | 15000       | 36640       | 2480        | 32800 |  |
| 5   | Dさん | 15000       | 2400        | 15000       | 16000 |  |
| 6   | Eさん | 1220        | 15000       | 15000       | 13440 |  |
| 7   | Fさん | 1008        | 52400       | 910         | 280   |  |
| 8   |     |             |             |             |       |  |
| 9   |     | 193.6842105 | 3814.736842 | 148.5714286 | 960   |  |
| 10  |     | 193.6842105 | 690.5263158 | 1020.952381 | 750   |  |
| 11  |     | 789.4736842 | 1928.421053 | 118.0952381 | 1640  |  |
| 12  |     | 789.4736842 | 126.3157895 | 714.2857143 | 800   |  |
| 13  |     | 64.21052632 | 789.4736842 | 714.2857143 | 672   |  |
| 14  |     | 53.05263158 | 2757.894737 | 43.33333333 | 14    |  |
| 100 |     |             |             |             |       |  |

左表上段に入力されている数値を見てください。 表にまとまっており、数字が入力されていますが、桁区切りが無いため読みにく く感じます。

同様に、下段に入力されている数値は、小数点以下の数値が多すぎて、何がな んだかわからなくなっています。

せめて、小数点以下の基準の位があれば、読みやすくなるかもしれません。

## 「数値」の設定~After

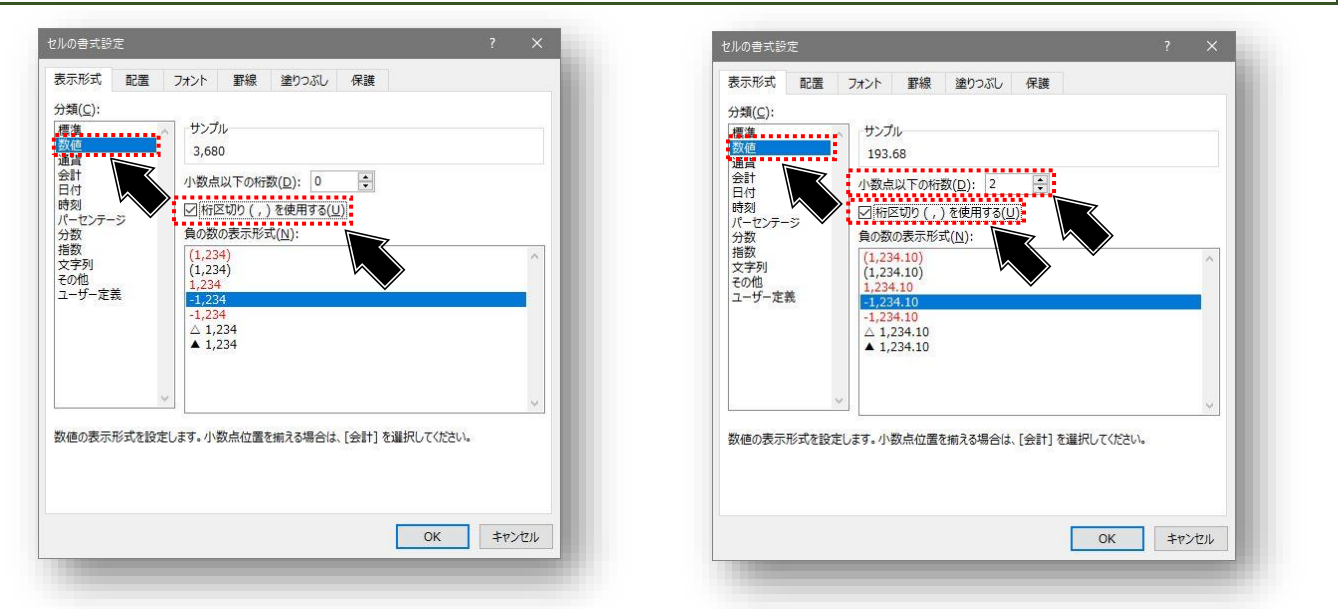

セルの書式設定を開きます。分類(C:)で「数値」を選択します。 「桁区切り(,)を使用する(U)」を選択します。 小数点以下の数値がある場合は、「小数点以下の桁数(D):」の値を指定します。 (今回の例では、「2」桁に設定したので、0.01の位まで表示されます)

| L |     | 1月     | 2月     | 3月      | 4月     | 8  |        |          |          |          |
|---|-----|--------|--------|---------|--------|----|--------|----------|----------|----------|
| 2 | 1+1 | 2 690  | 72 490 | 2 1 2 0 | 10.200 | 9  | 193.68 | 3,814.74 | 148.57   | 960.00   |
| 4 | REN | 3,000  | 12,400 | 5,120   | 19,200 | 10 | 193.68 | 690.53   | 1,020.95 | 750.00   |
| 3 | Bさん | 3,680  | 13,120 | 21,440  | 15,000 | 11 | 789.47 | 1 928 42 | 118.10   | 1 640 00 |
| 4 | Cさん | 15,000 | 36,640 | 2,480   | 32,800 | 12 | 790.47 | 126.22   | 714.20   | 200.00   |
| 5 | Dさん | 15,000 | 2,400  | 15,000  | 16,000 | 12 | 64.21  | 790.47   | 714.29   | 672.00   |
| 6 | Fさん | 1,220  | 15,000 | 15,000  | 13 440 | 15 | 04.21  | 769.47   | 714.29   | 072.00   |
| 7 | Fさん | 1.008  | 52,400 | 910     | 280    | 14 | 53.05  | 2,757.89 | 43.33    | 14.00    |
| 8 |     |        |        |         |        | 15 |        |          |          |          |

桁区切りの「,」が表示され、小数点以下の値がある数値については、四捨五入されて桁数が揃い読みやすくなりました。